# Лабораторная работа. Настройка и проверка расширенных ACL-списков

Топология

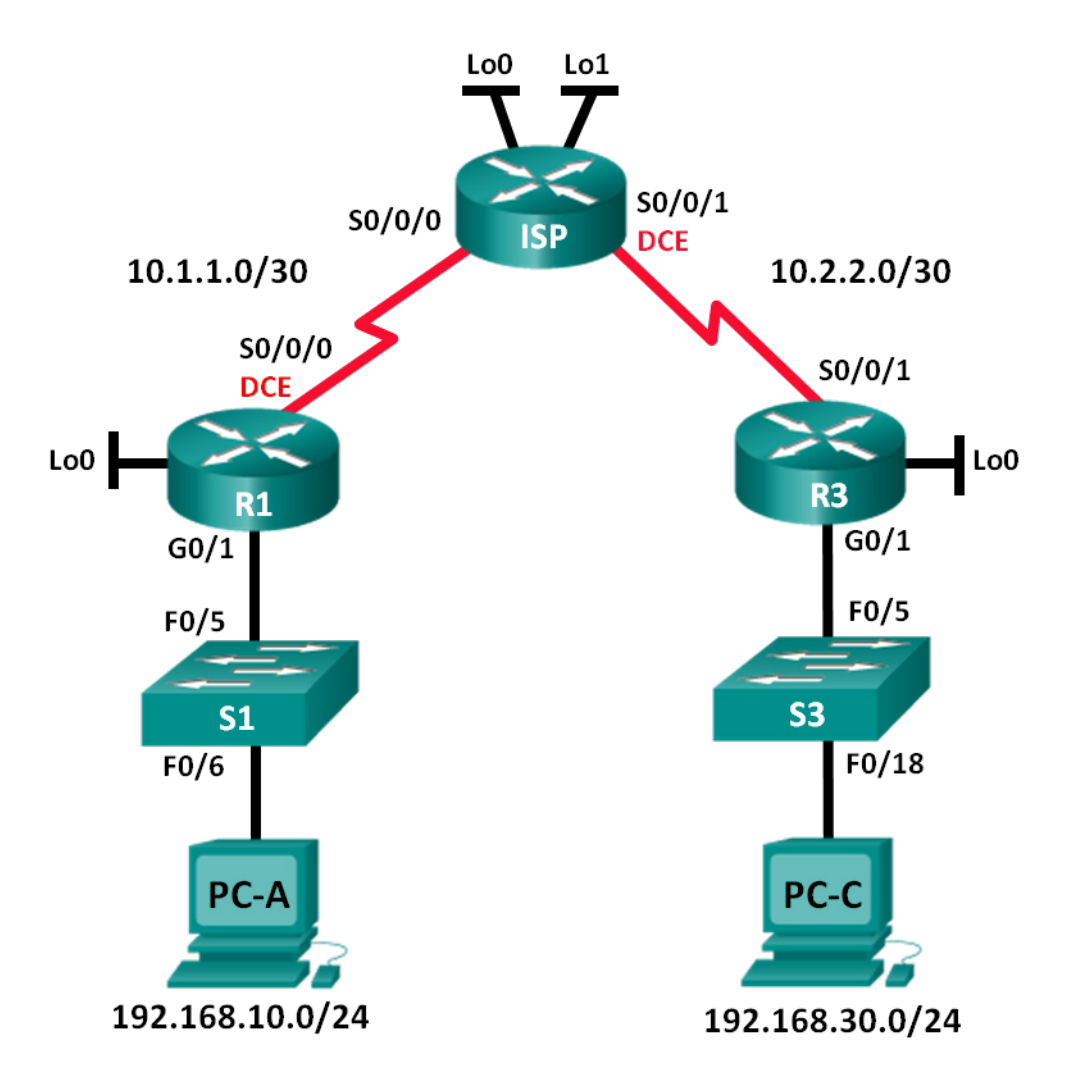

| Устройство | Интерфейс    | ІР-адрес        | Маска подсети   | Шлюз по<br>умолчанию |
|------------|--------------|-----------------|-----------------|----------------------|
| R1         | G0/1         | 192.168.10.1    | 255.255.255.0   | N/A                  |
|            | Lo0          | 192.168.20.1    | 255.255.255.0   | N/A                  |
|            | S0/0/0 (DCE) | 10.1.1.1        | 255.255.255.252 | N/A                  |
| ISP        | S0/0/0       | 10.1.1.2        | 255.255.255.252 | N/A                  |
|            | S0/0/1 (DCE) | 10.2.2.2        | 255.255.255.252 | N/A                  |
|            | Lo0          | 209.165.200.225 | 255.255.255.224 | N/A                  |
|            | Lo1          | 209.165.201.1   | 255.255.255.224 | N/A                  |
| R3         | G0/1         | 192.168.30.1    | 255.255.255.0   | N/A                  |
|            | Lo0          | 192.168.40.1    | 255.255.255.0   | N/A                  |
|            | S0/0/1       | 10.2.2.1        | 255.255.255.252 | N/A                  |
| S1         | VLAN 1       | 192.168.10.11   | 255.255.255.0   | 192.168.10.1         |
| S3         | VLAN 1       | 192.168.30.11   | 255.255.255.0   | 192.168.30.1         |
| PC-A       | NIC          | 192.168.10.3    | 255.255.255.0   | 192.168.10.1         |
| PC-C       | NIC          | 192.168.30.3    | 255.255.255.0   | 192.168.30.1         |

#### Задачи

#### Часть 1. Настройка топологии и установка исходного состояния устройства

#### Часть 2. Конфигурация устройств и проверка подключения

- Настройте базовые параметры на компьютерах, маршрутизаторах и коммутаторах.
- Настройте маршрутизацию EIGRP на маршрутизаторах R1, ISP и R3.

#### Часть 3. Настройка и проверка расширенных нумерованных и именованных АСL-списков

- Настройте, примените и проверьте нумерованные расширенные ACL-списки.
- Настройте, примените и проверьте именованные расширенные ACL-списки.

#### Часть 4. Изменение и проверка расширенных АСL-списков

#### Исходные данные/сценарий

Расширенные списки контроля доступа (ACL) демонстрируют высокую эффективность. Они предлагают более высокий уровень управления, чем стандартные ACL-списки, как по отношению к типам фильтруемого трафика, так и к тому, где трафик создан и куда он направлен.

В данной лабораторной работе вы настроите правила фильтрации для двух офисов, представленных маршрутизаторами R1 и R3. Руководство определило некоторые правила в рамках политики безопасности для сетей LAN, расположенных на маршрутизаторах R1 и R3, которые вы должны реализовать. На маршрутизаторе ISP, расположенном между R1 и R3, не настроены ACL-списки. У вас не будет прав административного доступа к маршрутизатору ISP, поскольку вы можете управлять только собственным оборудованием.

Примечание. В лабораторных работах ССNA используются маршрутизаторы с интегрированными службами серии Cisco 1941 под управлением ОС Cisco IOS 15.2(4) M3 (образ universalk9). В лабораторной работе используются коммутаторы серии Cisco Catalyst 2960s под управлением ОС Cisco IOS 15.0(2) (образ lanbasek9). Допускается использование коммутаторов и маршрутизаторов других моделей, под управлением других версий ОС Cisco IOS. В зависимости от модели устройства и версии Cisco IOS доступные команды и выходные данные могут отличаться от данных, полученных при выполнении лабораторных работ. Точные идентификаторы интерфейса указаны в таблице сводной информации об интерфейсе маршрутизатора в конце этой лабораторной работы.

**Примечание**. Убедитесь, что предыдущие настройки маршрутизаторов и коммутаторов удалены, и они не имеют загрузочной конфигурации. Если вы не уверены в этом, обратитесь к преподавателю.

#### Необходимые ресурсы:

- 3 маршрутизатора (Cisco 1941 под управлением ОС Cisco IOS 15.2(4) М3 (образ universal) или аналогичная модель);
- 2 коммутатора (Cisco 2960 под управлением ОС Cisco IOS 15.0(2), образ lanbasek9 или аналогичная модель);
- 2 ПК (под управлением OC Windows 7, Vista или XP с программой эмуляции терминала, например Tera Term);
- консольные кабели для настройки устройств Cisco IOS через консольные порты;
- кабели Ethernet и последовательные кабели в соответствии с топологией.

#### Часть 1: Настройка топологии и инициализация устройств

В первой части вам предстоит создать топологию сети и при необходимости удалить все конфигурации.

#### Шаг 1: Подключите кабели в сети в соответствии с топологией.

#### Шаг 2: Выполните инициализацию и перезагрузку маршрутизатора и коммутаторов.

#### Часть 2: Настройка устройств и проверка подключения

Во второй части вам предстоит настроить базовые параметры маршрутизаторов, коммутаторов и компьютеров. Имена и адреса устройств указаны в топологии и таблице адресации.

#### Шаг 1: Настройте IP-адреса на PC-А и PC-С.

#### Шаг 2: Настройте базовые параметры на маршрутизаторе R1.

- а. Отключите поиск DNS.
- b. Настройте имя устройства в соответствии с топологией.
- с. Создайте loopback-интерфейс на маршрутизаторе R1.
- d. Настройте IP-адреса интерфейсов в соответствии с топологией и таблицей адресации.
- е. Установите пароль class для доступа к привилегированному режиму EXEC.
- f. Установите тактовую частоту для интерфейса S0/0/0 на значение 128000.
- g. Назначьте **cisco** в качестве пароля для VTY и активируйте доступ к Telnet. Настройте **logging synchronous** для консоли и каналов vty.

 Активируйте сетевой доступ на маршрутизаторе R1, чтобы смоделировать веб-сервер с локальной аутентификацией для пользователя admin.

```
R1(config)# ip http server
R1(config)# ip http authentication local
R1(config)# username admin privilege 15 secret class
```

#### Шаг 3: Настройте базовые параметры на ISP.

- а. Настройте имя устройства в соответствии с топологией.
- b. Создайте loopback-интерфейсы на ISP.
- с. Настройте IP-адреса интерфейсов в соответствии с топологией и таблицей адресации.
- d. Отключите поиск DNS.
- е. Назначьте class в качестве пароля привилегированного режима EXEC.
- f. Установите тактовую частоту на значение 128000 для интерфейса S0/0/1.
- g. Назначьте **cisco** в качестве пароля для VTY и активируйте доступ к Telnet. Настройте **logging synchronous** для консоли и каналов vty.
- h. Активируйте веб-доступ на ISP. Используйте те же параметры, что и на шаге 2h.

#### Шаг 4: Настройте базовые параметры на маршрутизаторе R3.

- а. Настройте имя устройства в соответствии с топологией.
- b. Создайте loopback-интерфейс на маршрутизаторе R3.
- с. Настройте IP-адреса интерфейсов в соответствии с топологией и таблицей адресации.
- d. Отключите поиск DNS.
- e. Назначьте class в качестве пароля привилегированного режима EXEC.
- f. Назначьте cisco в качестве пароля консоли и настройте logging synchronous на канале консоли.
- g. Включите SSH на S3.

```
R3(config) # ip domain-name cisco.com
R3(config) # crypto key generate rsa modulus 1024
R3(config) # line vty 0 4
R3(config-line) # login local
R3(config-line) # transport input ssh
```

h. Активируйте веб-доступ на R3. Используйте те же параметры, что и на шаге 2h.

#### Шаг 5: Настройте базовые параметры на коммутаторах S1 и S3 (дополнительно).

- а. Настройте имена узлов в соответствии с топологией.
- b. Настройте IP-адреса административного интерфейса в соответствии с топологией и таблицей адресации.
- с. Отключите поиск DNS.
- d. Установите пароль class для доступа к привилегированному режиму EXEC.
- е. Настройте адрес основного шлюза.

#### Шаг 6: Настройте маршрутизацию EIGRP на маршрутизаторах R1, ISP и R3.

- настройте автономную систему (AS) номер 10 и объявите все сети на маршрутизаторах R1, ISP и R3. Отключите автоматическое суммирование маршрутов.
- b. После настройки EIGRP на маршрутизаторах R1, ISP и R3 убедитесь, что все маршрутизаторы имеют заполненные таблицы маршрутизации с необходимыми для работы сетями. В случае необходимости выполните поиск и устранение неполадок.

#### Шаг 7: Проверьте наличие подключения между всеми устройствами.

**Примечание**. Наличие соединения важно проверять **перед** настройкой и применением списков контроля доступа! Прежде чем приступить к фильтрации трафика, проверьте работоспособность сети.

 От узла РС-А отправьте эхо-запросы на РС-С, loopback-интерфейс и последовательные интерфейсы на маршрутизаторе R3.

Успешно ли выполнены эхо-запросы?

b. От маршрутизатора R1 отправьте эхо-запросы на PC-C, loopback-интерфейс и последовательный интерфейс на маршрутизаторе R3.

Успешно ли выполнены эхо-запросы?

с. От узла PC-C отправьте эхо-запросы на PC-A, loopback-интерфейс и последовательный интерфейс на маршрутизаторе R1.

Успешно ли выполнены эхо-запросы?

d. От маршрутизатора R3 отправьте эхо-запросы на PC-A, loopback-интерфейс и последовательный интерфейс на маршрутизаторе R1.

Успешно ли выполнены эхо-запросы?

е. От узла РС-А отправьте эхо-запросы на loopback-интерфейсы на маршрутизаторе ISP.

Успешно ли выполнены эхо-запросы?

f. От узла PC-C отправьте эхо-запросы на loopback-интерфейсы на маршрутизаторе ISP.

Успешно ли выполнены эхо-запросы?

- g. Откройте веб-браузер на узле PC-А и перейдите по адресу <u>http://209.165.200.225</u> интернет-провайдера. Появится окно с запросом имени пользователя и пароля. Используйте **admin** как имя пользователя и **class** как пароль. Если появится запрос принять подпись, подтвердите приём подписи. В отдельном окне маршрутизатор загрузит приложение Cisco Configuration Professional (CCP) Express. Появится окно с запросом имени пользователя и пароля. Используйте **admin** как имя пользователя и **class** как пароль.
- h. Откройте веб-браузер на узле PC-C и перейдите по адресу <u>http://10.1.1.1</u> на маршрутизаторе R1. Появится окно с запросом имени пользователя и пароля. Используйте **admin** как имя пользователя и **class** как пароль. Если появится запрос принять подпись, подтвердите приём подписи. В отдельном окне маршрутизатор загрузит приложение CCP Express. Появится окно с запросом имени пользователя и пароля. Используйте **admin** как имя пользователя и сlass как пароль.

## Часть 3: Настройка и проверка расширенных нумерованных и расширенных именованных ACL-списков

Расширенные ACL-списки позволяют фильтровать трафик различными способами. Расширенные ACLсписки позволяют фильтровать трафик на основе IP-адреса отправителя, порта отправителя, IPадреса назначения, порта назначения, а также на основе различных протоколов и служб. Данные списки контроля доступа работают в соответствии со следующими правилами безопасности:

- 1. Разрешать доступ веб-трафика из сети 192.168.10.0/24 в любую сеть.
- 2. Разрешать подключение SSH к последовательному интерфейсу R3 от узла PC-A.
- 3. Разрешать пользователям в сети 192.168.10.0.24 сетевой доступ к сети 192.168.20.0/24.
- Разрешать доступ веб-трафика из сети 192.168.30.0/24 к маршрутизатору R1 через веб-интерфейс и сеть интернет-провайдера 209.165.200.224/27. Доступ сети 192.168.30.0/24 к какой-либо другой сети должен быть ЗАПРЕЩЁН.

Для выполнения этих правил безопасности вам потребуется как минимум два ACL-списка. Рекомендуется разместить ACL-списки как можно ближе к источнику. Мы последуем этой рекомендации для соблюдения вышеупомянутых правил безопасности.

### Шаг 1: Для расширенных нумерованных ACL-списков на маршрутизаторе R1 настройте номера 1 и 2.

На маршрутизаторе R1 вы будете использовать нумерованный расширенный список. Укажите диапазоны для расширенных ACL-списков.

а. Настройте ACL-список на маршрутизаторе R1. В качестве номера списка доступа используйте 100.

```
R1(config)# access-list 100 remark Allow Web & SSH Access
R1(config)# access-list 100 permit tcp host 192.168.10.3 host 10.2.2.1 eq 22
R1(config)# access-list 100 permit tcp any any eq 80
```

Что означает 80 в вышеуказанных выходных данных?

На каких интерфейсах должен быть применён ACL-список под номером 100?

На каком направлении следует применить ACL-список 100?

b. Примените ACL-список 100 на интерфейсе S0/0/0.

```
R1(config) # int s0/0/0
```

- R1(config-if) # ip access-group 100 out
- с. Проверьте работу ACL-списка 100.
  - Откройте веб-браузер на узле РС-А и проверьте доступ к <u>http://209.165.200.225</u> (маршрутизатор ISP). Всё должно работать; в обратном случае выявите и устраните неполадки.
  - Установите SSH-подключение от узла PC-А к маршрутизатору R3, используя 10.2.2.1 в качестве IP-адреса. Войдите в систему, используя учётные данные admin и class. Всё должно работать; в обратном случае выявите и устраните неполадки.
  - 3) Из командной строки привилегированного режима на маршрутизаторе R1 выполните команду show access-lists.

```
R1# show access-lists
```

```
Extended IP access list 100
10 permit tcp host 192.168.10.3 host 10.2.2.1 eq 22 (22 matches)
```

20 permit tcp any any eq www (111 matches)

 Из командной строки узла РС-А выполните эхо-запрос на адрес 10.2.2.1. Поясните полученные результаты.

```
Шаг 2: Настройте именованный расширенный ACL-список на маршрутизаторе R3 для соблюдения правила безопасности под номером 3.
```

а. Настройте политику безопасности на маршрутизаторе R3. Имя ACL-списка: WEB-POLICY.

```
R3(config)# ip access-list extended WEB-POLICY
R3(config-ext-nacl)# permit tcp 192.168.30.0 0.0.0.255 host 10.1.1.1 eq 80
R3(config-ext-nacl)# permit tcp 192.168.30.0 0.0.0.255 209.165.200.224
0.0.0.31 eq 80
```

b. Примените ACL-список WEB-POLICY на интерфейсе S0/0/1.

```
R3(config-ext-nacl) # int S0/0/1
```

R3(config-if) # ip access-group WEB-POLICY out

- с. Проверьте работу ACL-списка WEB-POLICY.
  - 1) Из командной строки привилегированного режима маршрутизатора R3 выполните команду show ip interface s0/0/1.

Укажите имя ACL-списка (если имеется).

На каком направлении применён АСL-список? \_\_\_\_\_

- Откройте веб-браузер на узле РС-С и получите доступ к <u>http://209.165.200.225</u> (маршрутизатор ISP). Всё должно работать; в обратном случае выявите и устраните неполадки.
- На узле РС-С откройте веб-сеанс на адрес <u>http://10.1.1.1</u> (R1). Всё должно работать; в обратном случае выявите и устраните неполадки.
- На узле РС-С откройте веб-сеанс на адрес <u>http://209.165.201.1</u> (маршрутизатор ISP). Эхозапрос не должен пройти; в противном случае выявите и устраните неполадки.
- 5) Из командной строки узла РС-С отправьте эхо-запрос на узел РС-А. Какой получен результат? Почему?

#### Часть 4: Изменение и проверка расширенных ACL-списков

Вследствие применения ACL-списков на маршрутизаторах R1 и R3, ни эхо-запросы, ни какие-либо другие виды трафика не могут проходить между локальными сетями на маршрутизаторах R1 и R3. Руководство решило разрешить весь трафик между сетями 192.168.10.0/24 и 192.168.30.0/24. Необходимо внести изменения в ACL-списки на маршрутизаторах R1 и R3.

#### Шаг 1: Измените ACL-список 100 на маршрутизаторе R1.

а. В привилегированном режиме маршрутизатора R1 выполните команду show access-lists.

Сколько строк имеется в списке контроля доступа?

b. Войдите в режим глобальной конфигурации и измените ACL-список на маршрутизаторе R1.

R1(config)# ip access-list extended 100
R1(config-ext-nacl)# 30 permit ip 192.168.10.0 0.0.0.255 192.168.30.0
0.0.0.255
R1(config-ext-nacl)# end

с. Выполните команду show access-lists.

Где именно в ACL-списке 100 появился только что добавленный канал?

#### Шаг 2: Измените ACL-список WEB-POLICY на маршрутизаторе R3.

- a. В привилегированном режиме маршрутизатора R3 выполните команду **show access-lists**. Сколько строк имеется в списке контроля доступа?
- b. Войдите в режим глобальной конфигурации и измените ACL-список на маршрутизаторе R3.

```
R3(config) # ip access-list extended WEB-POLICY
R3(config-ext-nacl) # 30 permit ip 192.168.30.0 0.0.0.255 192.168.10.0
0.0.0.255
R3(config-ext-nacl) # end
```

с. Выполните команду **show access-lists**, чтобы убедиться, что в конце ACL-списка была добавлена новая строка.

#### Шаг 3: Проверьте работу изменённых АСL-списков.

- а. От узла PC-А отправьте эхо-запрос на IP-адрес узла PC-С. Успешно ли выполнен эхо-запрос?
- b. От узла PC-C отправьте эхо-запрос на IP-адрес узла PC-C. Успешно ли выполнен эхо-запрос?

Почему изменения ACL-списков незамедлительно подействовали на эхо-запросы?

#### Вопросы на закрепление

- 1. Почему необходимо тщательно планировать и проверять работу ACL-списков?
- 2. Какой тип ACL-списка лучше стандартный или расширенный?

3. Почему скрытый запрет **deny any** или аналогичная явная запись ACL-списков, применённых на маршрутизаторах R1 и R3, не блокирует пакеты приветствия (hello) EIGRP и обновления маршрутизации?

© Корпорация Cisco и/или её дочерние компании, 2014. Все права защищены. В данном документе содержится общедоступная информация корпорации Cisco.

| Сводная информация об интерфейсах маршрутизаторов |                                |                                |                                  |                                  |  |  |  |
|---------------------------------------------------|--------------------------------|--------------------------------|----------------------------------|----------------------------------|--|--|--|
| Модель<br>маршрутизатора                          | Интерфейс<br>Ethernet №1       | Интерфейс<br>Ethernet №2       | Последовательный<br>интерфейс №1 | Последовательный<br>интерфейс №2 |  |  |  |
| 1800                                              | Fast Ethernet 0/0<br>(F0/0)    | Fast Ethernet 0/1<br>(F0/1)    | Serial 0/0/0 (S0/0/0)            | Serial 0/0/1 (S0/0/1)            |  |  |  |
| 1900                                              | Gigabit Ethernet<br>0/0 (G0/0) | Gigabit Ethernet<br>0/1 (G0/1) | Serial 0/0/0 (S0/0/0)            | Serial 0/0/1 (S0/0/1)            |  |  |  |
| 2801                                              | Fast Ethernet 0/0<br>(F0/0)    | Fast Ethernet 0/1<br>(F0/1)    | Serial 0/1/0 (S0/1/0)            | Serial 0/1/1 (S0/1/1)            |  |  |  |
| 2811                                              | Fast Ethernet 0/0<br>(F0/0)    | Fast Ethernet 0/1<br>(F0/1)    | Serial 0/0/0 (S0/0/0)            | Serial 0/0/1 (S0/0/1)            |  |  |  |
| 2900                                              | Gigabit Ethernet<br>0/0 (G0/0) | Gigabit Ethernet<br>0/1 (G0/1) | Serial 0/0/0 (S0/0/0)            | Serial 0/0/1 (S0/0/1)            |  |  |  |

#### Сводная таблица интерфейсов маршрутизаторов

**Примечание**. Чтобы узнать, каким образом настроен маршрутизатор, изучите интерфейсы с целью определения типа маршрутизатора и количества имеющихся на нём интерфейсов. Эффективного способа перечисления всех комбинаций настроек для каждого класса маршрутизаторов не существует. В данной таблице содержатся идентификаторы возможных сочетаний Ethernet и последовательных (Serial) интерфейсов в устройстве. В таблицу не включены какие-либо иные типы интерфейсов, даже если на определённом маршрутизаторе они присутствуют. В качестве примера можно привести интерфейс ISDN BRI. Строка в скобках — это принятое сокращение, которое можно использовать в командах Cisco IOS для представления интерфейса.